## Computing

## Wie kann ich den Texteditor Notepad++ manuell aktualisieren bzw. wie führe ich ein Update durch?

- Öffnen Sie Notepad++.
- Klicken Sie auf das Fragezeichen ? oben rechts.
- Wählen Sie den Menü-Punkt **Notepad++ aktualisieren** aus.
- Ist kein aktuelles Update verfügbar, erhalten Sie die Meldung **No update is** available.
- Ist ein aktuelles Update verfügbar, erhalten Sie die Meldung An update is available, do you want to download it?.
- Bestätigen Sie diese Meldung mit Ja.
- Es erscheint ein Ladebalken, während das Update heruntergeladen wird.
- Wenn Sie die Meldung Notepad++ is opened. Updater will close it in order to process the installation. Continue? erhalten, bestätigen Sie diese mit Ja, damit der Updater Notepad++ schließen und mit dem Update-Vorgang fortfahren kann.
- Ggf. müssen Sie nun das **Administratorkennwort** eingeben.
- Damit das Update nun installiert wird, wird der normale **Installations-Vorgang** bzw. **Setup-Vorgang** durchlaufen.
- In diesem Vorgang müssen Sie die **Sprache**, sowie das **Zielverzeichnis** und die zu installierenden **Komponenten** festlegen.
- Wenn Sie auf Fertigstellen klicken und Notepad++geöffnet wird, zeigt Ihnen die Datei change.log im Texteditor die Anpassungen und Erweiterungen der aktuellen Version an.

Eindeutige ID: #1665 Verfasser: Christian Steiner Letzte Änderung: 2017-07-25 12:31